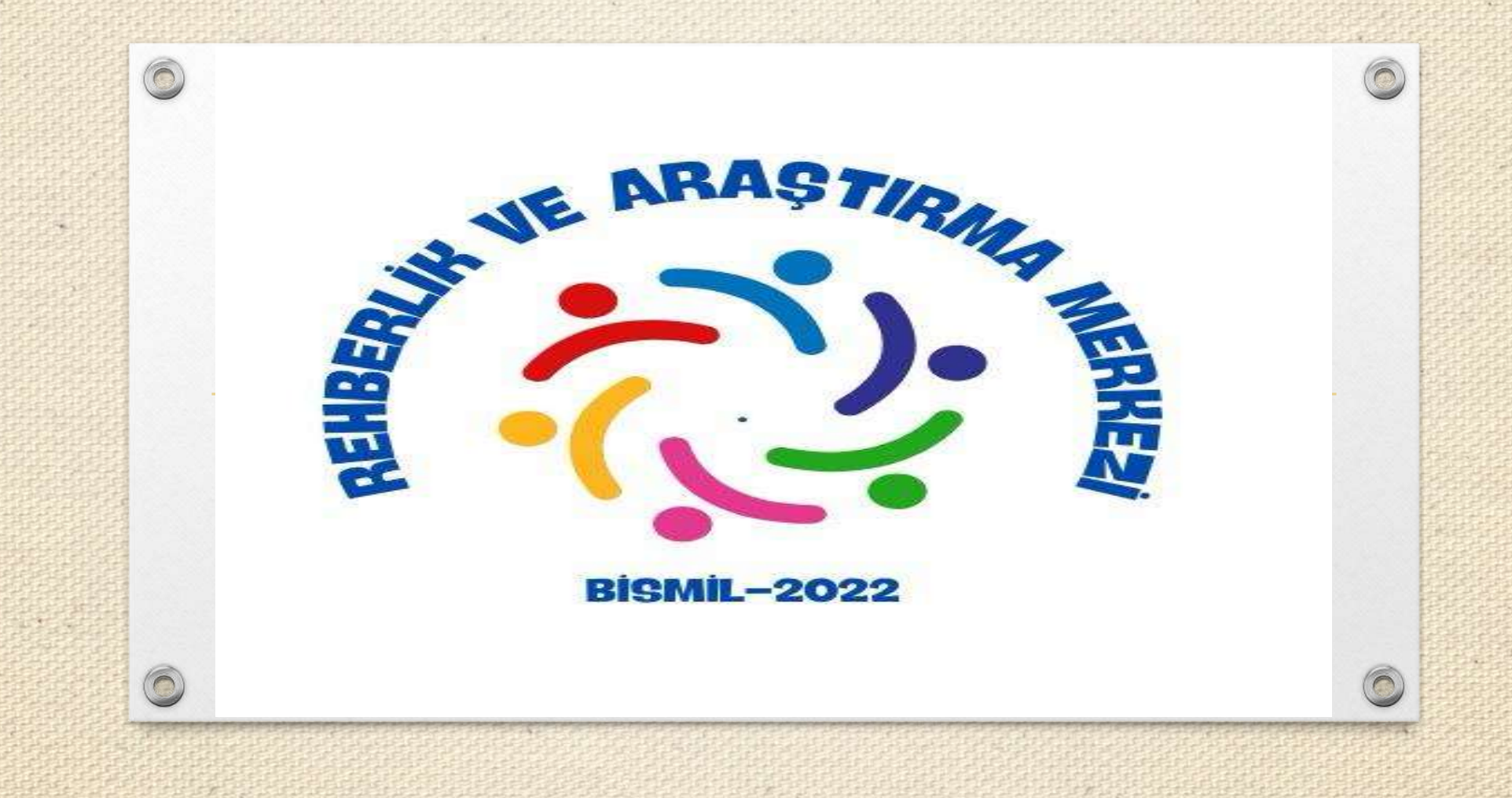

### EĞİTSEL DEĞERLENDİRME FORMU NEDİR?

- Rehberlik ve Araştırma Merkezine ilk kez gönderilen, kademe değişikliği olan veya eğitsel değerlendirmesinin yeniden yapılması istenen bireyler için doldurulması gereken formdur.
- <u>Bu Form;</u>

 $\bigcirc$ 

- \*Varsa Okul Psikolojik Danışmanı
- \*Derse giren öğretmenler
- \*Velinin görüşü alınarak Sınıf Şube Rehber Öğretmeni tarafından doldurulur.

## Eğitsel Değerlendirme Süreci

#### İlk İnceleme

sınıf
 sınıf
 sınıf kademeleri için doldurulur.

İlk İnceleme Formu <u>kademe değişikliği g</u>erçekleştiğinde doldurulur. Ayrıca öğrenci RAM'a ilk kez geliyorsa İlk İnceleme Formu Doldurulur.

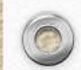

#### \*Aşağıda okla gösterilen bölümlerin doldurulması önemlidir.

| GENEL BILGILER                                                                                                    |                                                                                                    |  |
|----------------------------------------------------------------------------------------------------|----------------------------------------------------------------------------------------------------|--|
| Brencinin                                                                                                    | Formu Düzenleyen:                                                                                                    |  |
| di Soyadi:                                                                                                    | T.C. Kimlik Numarau:                                                                                                    |  |
| oğum Tarihi / Yeri:                                                                                                    | Okulu:                                                                                                    |  |
| nifi / Şubesi:                                                                                                    | Devamsızlık Gün Sayısı:                                                                                                    |  |
| alinin                                                                                                    |                                                                                                    |  |
| di Soyadi:                                                                                                    |                                                                                                    |  |
| drest:                                                                                                    |                                                                                                    |  |
| ep / Ev Telefonu:                                                                                                    | E-Posta Adresi:                                                                                                    |  |
| ) ÖZEL EĞİTIM TEDBİRİNE İLİŞKİN BİLGİLER                                                                                                    |                                                                                                    |  |
| ) ÖZEL EĞİTIM TEDBİRİNE İLİŞKİN BİLGİLER<br>) Birey İçin Önceden Alınmış Yerleştirme (Resmi Tedbi                                                                                                    | (r).Karan                                                                                                    |  |
| ) ÖZEL EĞİTİM TEDBİRİNE İLİŞKİN BİLGİLER<br>) Birey İçin Önceden Alınmış Yerleştirme (Resmi Tedbi<br>(= ) Resmi Tedbir Kararı Yok                                                                                                    | (r) Karan<br>( ) Ocet Eğitim Senifi                                                                                                    |  |
| ) ÖZEL EĞİTİM TEDBİRİNE İLİŞKİN BİLGİLER<br>) Birey İçin Önceden Alınmış Yerleştirme (Resmi Tedbi<br>( ) Resmi Tedbir Kararı Yok<br>( ) Kaynaştırma                                                                                                    | ( ) Ozel Eğitim Sinifi<br>( ) Özel Eğitim Okulu                                                                                                    |  |
| ) ÖZEL EĞİTİM TEDBİRİNE İLİŞKİN BİLGİLER<br>) Birey İçin Önceden Alınmış Yerleştirme (Resmi Tedbi<br>( ) Resmi Tedbir Kararı Yok<br>( ) Kaynaştırma<br>) Eğitsel Değerlendirme İsteği Nedeni                                                                                                    | (f) Karan<br>( ) Ozel Eğitim Sinifi<br>( ) Özel Eğitim Okulu                                                                                                    |  |
| ) ÖZEL EĞİTİM TEDBİRİNE İLİŞKİN BİLGİLER<br>) Birey İçin Önceden Alınmış Yerleştirme (Resmi Tedbi<br>( ) Resmi Tedbir Kararı Yok<br>( ) Kaynaştırma<br>) Eğitsel Değerlendirme İsteği Nedeni<br>( ) Öğrencinin tibbi tanısının olması                                                                                                    | (f) Karan<br>( ) Ozel Eğitim Sinıfı<br>( ) Özel Eğitim Okulu                                                                                                    |  |
| ) ÖZEL EĞİTİM TEDBİRİNE İLİŞKİN BİLGİLER<br>) Birey İçin Önceden Alınmış Yerleştirme (Resmi Tedbi<br>( ) Resmi Tedbir Kararı Yok<br>( ) Kaynaştırma<br>) Eğitsel Değerlendirme İsteği Nedeni<br>( ) Öğrencinin tibbi tanısının olması<br>( ) Öğrenciye ilişkin bir resmi tedbir kararı alınması                                                                                                    | (f) Karan<br>( ) Ozel Eğitim Sinıfı<br>( ) Özel Eğitim Okulu                                                                                                    |  |
| ) ÖZEL EĞİTİM TEDBİRİNE İLİŞKİN BİLGİLER<br>) Birey İçin Önceden Alınmış Yerleştirme (Resmi Tedbi<br>( ) Resmi Tedbir Kararı Yok<br>( ) Kaynaştırma<br>) Eğitsel Değerlendirme İsteği Nedeni<br>( ) Öğrencinin tibbi tanısının olması<br>( ) Öğrenciye ilişkin bir resmi tedbir kararı alınması<br>( ) Öğrenci için önceden alınmış resmi tedbir kararının uyg                                                                                                    | (f) Kararı<br>( ) Ozel Eğitim Sınıfı<br>( ) Ozel Eğitim Okulu<br>gun görülmesi                                                                                                    |  |
| ) ÖZEL EĞİTİM TEDBİRİNE İLİŞKİN BİLGİLER<br>) Birey İçin Önceden Alınmış Yerleştirme (Resmi Tedbi<br>( ) Resmi Tedbir Kararı Yok<br>( ) Raynaştırma<br>) Eğitsel Değerlendirme İsteği Nedeni<br>( ) Öğrencinin tibbi tanısının olması<br>( ) Öğrenciye ilişkin bir resmi tedbir kararı alınması<br>( ) Öğrenci için önceden alınmış resmi tedbir kararının uyy<br>( ) Veli tarafından destek eğitim kararı isteği/yenilenmesi                                                                                                    | (f) Karan<br>( ) Ozel Eğitim Sınıfı<br>( ) Ozel Eğitim Okulu<br>gun görülmesi                                                                                                    |  |
| <ul> <li>) ÖZEL EĞİTİM TEDBİRİNE İLİŞKİN BİLGİLER</li> <li>) Birey İçin Önceden Alınmış Yerleştirme (Resmi Tedbi<br/>( ) Resmi Tedbir Kararı Yok</li> <li>( ) Kaynaştırma</li> <li>) Eğitsel Değerlendirme İsteği Nedeni</li> <li>( ) Öğrencinin tibbi tanısının olması</li> <li>( ) Öğrenciye ilişkin bir resmi tedbir kararı alınması</li> <li>( ) Öğrenci için önceden alınmış resmi tedbir kararının uyg</li> <li>( ) Veli tarafından destek eğitim kararı isteği/yenilenmesi</li> <li>) Eğitsel Değerlendirme İsteği Yetersizlik Alanı</li> </ul>                                                                                                    | (f) Karam<br>( ) Ozel Eğitim Sınıfı<br>( ) Ozel Eğitim Okulu<br>gun görülmesi                                                                                                    |  |
| <ul> <li>) ÖZEL EĞİTİM TEDBİRİNE İLİŞKİN BİLGİLER</li> <li>) Birey İçin Önceden Alınmış Yerleştirme (Resmi Tedbi<br/>() Resmi Tedbir Kararı Yok</li> <li>() Kaynaştırma</li> <li>) Eğitsel Değerlendirme İsteği Nedeni</li> <li>() Öğrencinin tibbi tanısının olması</li> <li>() Öğrenciye ilişkin bir resmi tedbir kararı alınması</li> <li>() Öğrenci için önceden alınmış resmi tedbir kararının uyg</li> <li>() Veli tarafından destek eğitim kararı isteği/yenilenmesi</li> <li>) Eğitsel Değerlendirme İsteği Yetersizlik Alanı</li> <li>) Bilişsel Becerilerde Sınırlılık</li> </ul>                                                                                                    | (r) Karam<br>( ) Ozel Eğitim Simi<br>( ) Ozel Eğitim Okulu<br>gun görülmesi<br>( ) Dil ve Konuşma Güçlüğü                                                                                          |  |
| <ul> <li>) ÖZEL EĞİTİM TEDBİRİNE İLİŞKİN BİLGİLER</li> <li>) Birey İçin Önceden Alınmış Yerleştirme (Resmi Tedbi<br/>() Resmi Tedbir Kararı Yok</li> <li>() Resmi Tedbir Kararı Yok</li> <li>() Kaynaştırma</li> <li>() Eğitsel Değerlendirme İsteği Nedeni</li> <li>() Öğrenciye ilişkin bir resmi tedbir kararı alınması</li> <li>() Öğrenciye ilişkin bir resmi tedbir kararı alınması</li> <li>() Öğrenci için önceden alınmış resmi tedbir kararınını uyg</li> <li>() Veli tarafından destek eğitim kararı isteği/yenilenmesi</li> <li>() Eğitsel Değerlendirme İsteği Yetersizlik Alanı</li> <li>() Bilişsel Becerilerde Sınırlılık</li> <li>() Özel Öğrenme Güçlüğü</li> </ul>                                                                                                    | (r) Karam<br>( ) Özel Eğitim Sinıfi<br>( ) Özel Eğitim Okulu<br>gun görülmesi<br>( ) Dil ve Konuşma Güçlüğü<br>( ) Otizm Spektrum Bozukluğu                                                        |  |
| <ul> <li>) ÖZEL EĞİTİM TEDBİRİNE İLİŞKİN BİLGİLER</li> <li>) Birey İçin Önceden Alınmış Yerleştirme (Resmi Tedbi<br/>() Resmi Tedbir Kararı Yok</li> <li>() Resmi Tedbir Kararı Yok</li> <li>() Kaynaştırma</li> <li>) Eğitsel Değerlendirme İsteği Nedeni</li> <li>() Öğrenciye ilişkin bir resmi tedbir kararı alınmaşı</li> <li>() Öğrenciye ilişkin bir resmi tedbir kararı alınmaşı</li> <li>() Öğrenci için önceden alınmış resmi tedbir kararınını uyg</li> <li>() Veli tarafından destek eğitim kararı isteği/yenilenmesi</li> <li>2) Eğitsel Değerlendirme İsteği Yetersizlik Alanı</li> <li>() Bilişsel Becerilerde Sınırlılık</li> <li>() Özen Öğrenme Göçlüğü</li> <li>() Görene Yetersizliği</li> </ul>                                                                                                    | (*) Karam<br>( ) Özel Eğitim Sinifi<br>( ) Özel Eğitim Okulu<br>gun görülmesi<br>( ) Dil ve Konuşma Güçlüğü<br>( ) Otizm Spektrum Bozukluğu<br>( ) İşitme Yetersizliği                             |  |
| OZEL EĞİTİM TEDBİRİNE İLİŞKİN BİLGİLER     Oktoor Sanar Sanar | (*) Karan<br>( ) Özel Eğitim Sinifi<br>( ) Özel Eğitim Okulu<br>gun görülmesi<br>( ) Dil ve Konuşma Güçlöğü<br>( ) Otizm Spektrum Bozukluğu<br>( ) İşitme Vetersizliği<br>( ) Bedensel Vetersizlik |  |

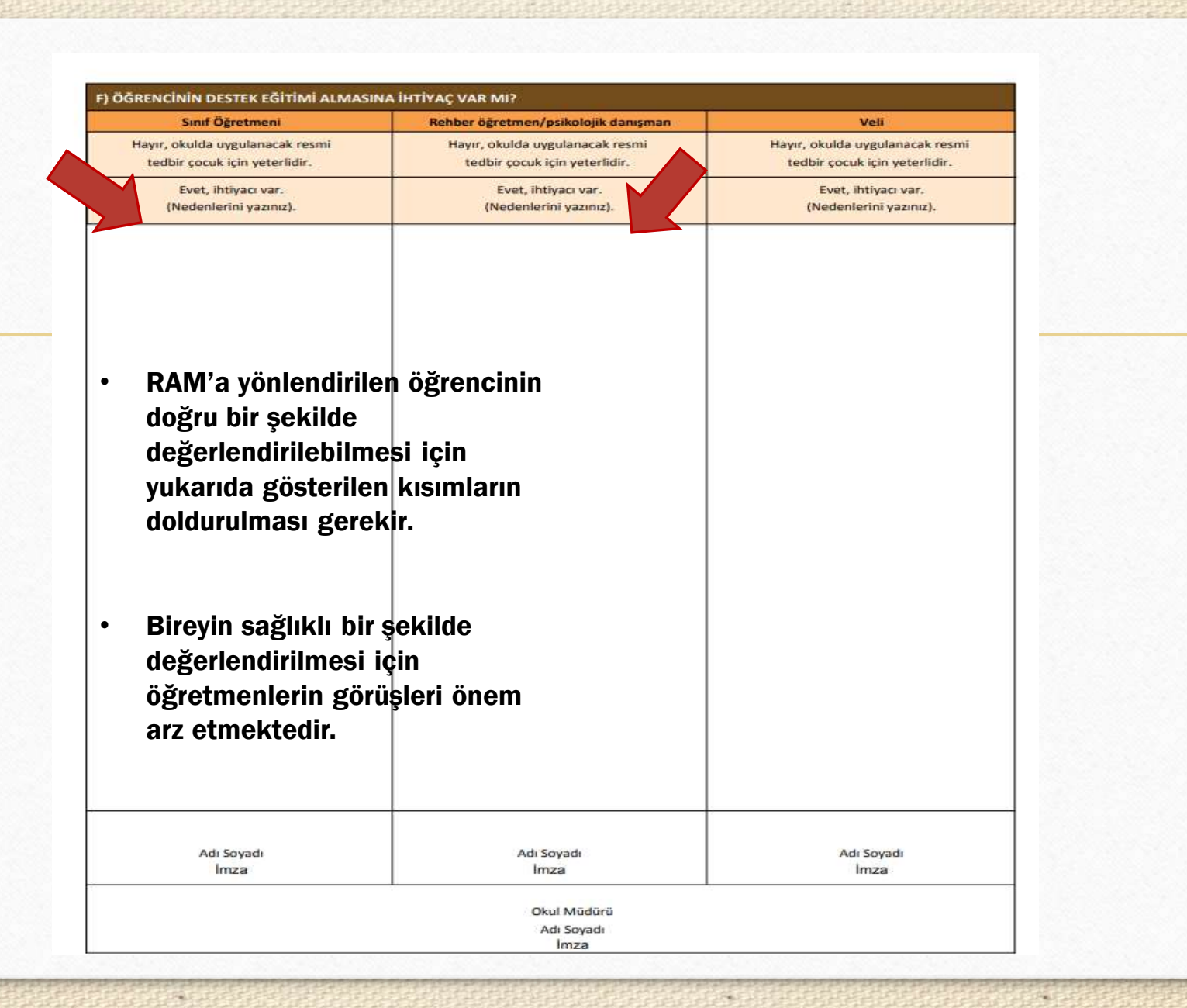

#### Yeniden İnceleme

0

 Yeniden İnceleme Formu 1.sınıf, 5.sınıf ve 9.sınıflar dışında doldurulur. (İstisnai durumlar hariç)

Örneğin: Birey 2. sınıftan 3. sınıfa geçtiğinde <u>daha önce RAM'a gelmişse veya</u> <u>kademe değişikliği yoksa</u> yeniden inceleme formu doldurulur.

Yeniden İnceleme Formu sınıf tekrarı durumunda doldurulur.

Örneğin: Birey önceki eğitim öğretim yılında 5.sınıfa gitmiş olsun. Şimdiki eğitim öğretim yılında tekrardan 5.sınıfta ise bu kez yeniden inceleme formu üzerinden işlem yapılır.

| A) GENEL BILGILER                |                                                      |                              |  |
|----------------------------------|------------------------------------------------------|------------------------------|--|
| Öğrencinin                       |                                                      | Formu Düzenleven:            |  |
| Mu Sovadı:                       |                                                      | T.C. Kimlik Numarası:        |  |
| Doğum Tarihi / Yeri:             |                                                      | Okulu:                       |  |
| imifi / Şubesi:                  |                                                      | Devam / Devamsızlık:         |  |
| /elinin                          |                                                      |                              |  |
| Adı Soyadı:                      |                                                      |                              |  |
| Adresi:                          |                                                      |                              |  |
| *** / ** **!-f                   |                                                      |                              |  |
| Cep / EV Telefonu:               |                                                      | E-Posta Adrest:              |  |
| B) ÖZEL EĞİTİM TEDBİRİNE İI      | LİŞKİN BİLGİLER                                      |                              |  |
| 1) Birey İçin Önceden Alınmış Yı | erleştirme (Resmi Tedbir) Karan                      |                              |  |
| ( ) Kaynaştırma                  |                                                      | ( ) Özel Eğitim Sınıfı       |  |
| ( ) Evde Eğitim                  |                                                      | ( ) Özel Eğitim Okulu        |  |
| 2) Bireyin Eğitsel Tanısı        |                                                      |                              |  |
| ( ) Zihinsel Yetersizlik         |                                                      | ( ) Dil ve Konuşma Güçlüğü   |  |
| ( ) Özel Öğrenme Güçlüğü         |                                                      | ( ) Otizm Spektrum Bozukluğu |  |
| ( ) Görme Yetersizliği           |                                                      | ( ) İşitme Yetersizliği      |  |
| ( ) Süreğen Hastalık             |                                                      | ( ) Bedensel Yetersizlik     |  |
| ( ) Dikkat Eksikliği             |                                                      | DIĞER:                       |  |
|                                  |                                                      |                              |  |
| C) OGRENCIYE ILIŞKIN ÇALIŞ       | MALAR                                                |                              |  |
|                                  | Veli İle Yapılan Çalışmalar                          |                              |  |
|                                  |                                                      |                              |  |
|                                  |                                                      |                              |  |
|                                  | Öğretim Materyallerinde Yapılan Düzenlemeler         |                              |  |
|                                  |                                                      |                              |  |
| Eğitim Öğretim Süreci            |                                                      |                              |  |
| İçinde Yapılan Çalışmalar        | Page 1 and 1 and 1 and 1 and 1 and 1                 | A 2 (FID 1074) - 1           |  |
|                                  | Eğitim Ortamında Yapılan Düzenlemeler                |                              |  |
|                                  |                                                      |                              |  |
|                                  | -                                                    |                              |  |
|                                  | Öğretim Yöntem ve Tekniklerinde Yapılan Düzenlemeler |                              |  |

ÖZEL EĞİTİM VE REHBERLİK HİZMETLERİ GENEL MÜDÜRLÜĞÜ

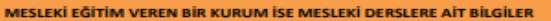

BELİRTİLMEK İSTENEN DİĞER AÇIKLAMALAR

#### E) OKULDAKİ DESTEK EĞİTİM UYGULAMALARI İLE İLGİLİ ÇALIŞMALAR

Okulda Destek Eğitim Odası Var mı?

0

20

Öğrenci Destek Eğitim Odasından Faydalanıyor mu?

Öğrencinin Destek Eğitim Odasından Yararlanmaya Başladığı Tarih:

Destek Eğitim Odasında Destek Aldığı Dersler ve Haftalık Saatleri:

Destek Eğitim Odasında Görev Alan Öğretmenlerin, Eğitimin Öğrenciye Sağladığı Yararlara İlişkin Görüşleri

• <u>Bu kısımda yer alan bölümlerin sınıf rehber öğretmeni ve</u> okul rehber öğretmeni tarafından doldurulması önemlidir.

| ÖĞRENCİNİN DESTEK EĞİTİMİ ALMASI                                 | İMİ ALMASINA İHTİYAÇ VAR MI?                                     |                                                                  |
|------------------------------------------------------------------|------------------------------------------------------------------|------------------------------------------------------------------|
| Sınıf Öğretmeni                                                  | Rehber öğretmen/psikolojik danışman                              | Veli                                                             |
| Hayır, okulda uygulanacak resmi<br>tedbir çocuk için yeterlidir. | Hayır, okulda uygulanacak resmi tedbir<br>çocuk için yeterlidir. | Hayır, okulda uygulanacak resmi<br>tedbir çocuk için yeterlidir. |
| Evet, İhtiyacı Var.<br>(Nedenlerini Yazınız)                     | Evet, İhtiyacı Var.<br>(Nedenlerini Yazınız)                     | Evet, İhtiyacı Var.<br>(Nedenlerini Yazınız)                     |
|                                                                  |                                                                  |                                                                  |
|                                                                  |                                                                  |                                                                  |
|                                                                  |                                                                  |                                                                  |
|                                                                  |                                                                  |                                                                  |
|                                                                  |                                                                  |                                                                  |
| Adı Soyadı, İmza                                                 | Adı Soyadı, İmza                                                 | Adı Soyadı, İmza                                                 |
|                                                                  | Okul Müdürü<br>Adı Soyadı, İmza                                  |                                                                  |
| Ö7                                                               | I SČITINA VE DEUDEDI IV UITNAETI EDI CENEL NAŬDŪDI ŪČŪ           | 3                                                                |

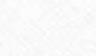

#### E-REHBERLİK MODULÜ ÜZERİNDEN EĞİTSEL DEĞERLENDİRME FORMU NASIL GÖNDERİLİR? 1. E-Rehberlik Modülüne tıklanır.

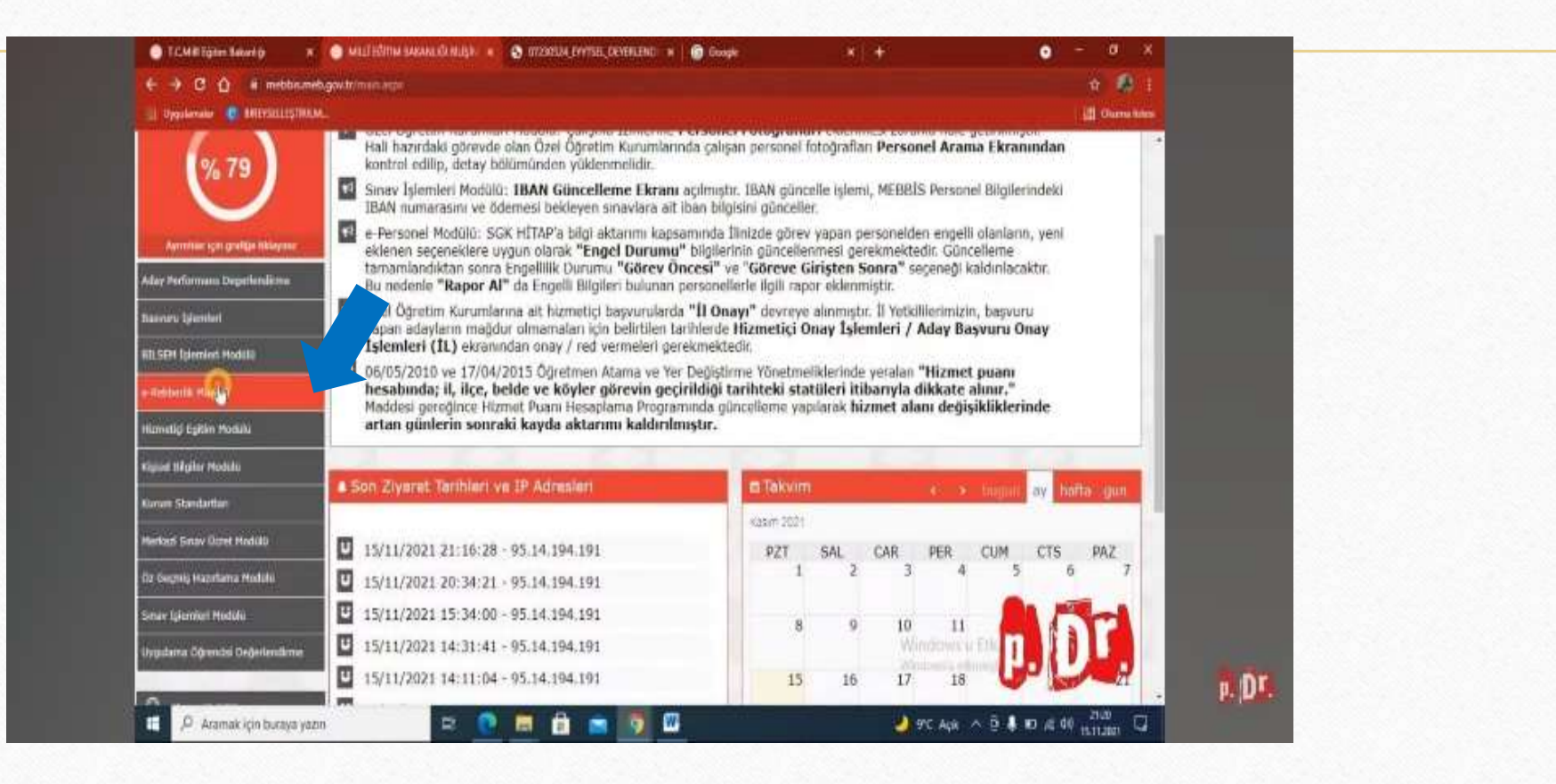

#### 2. Öğrenci Yönlendirme İşlemlerine tıklanır.

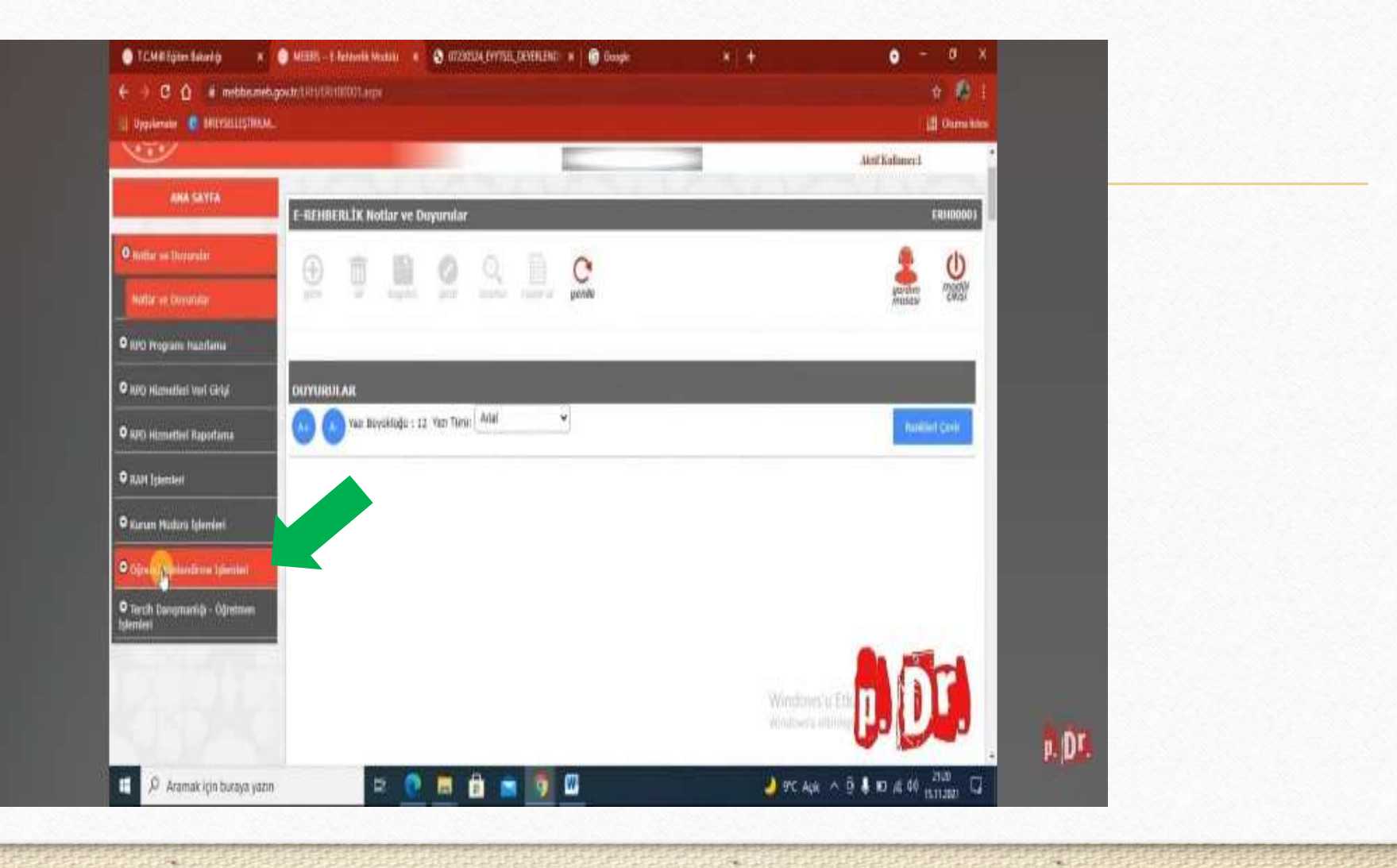

#### 3. Yer Alan Seçeneklerden Uygun Olan Başlığı Seçiyoruz

|                                                             |                                              | Akrif Kufinner 1 🔷 |  |
|-------------------------------------------------------------|----------------------------------------------|--------------------|--|
| ANA SAYTA                                                   | E-REHBERLİK Notlar ve Duyurular              | ENHDODD3           |  |
| <b>O</b> stattar on Doyardar                                |                                              | ۵ 🙎                |  |
| Notor ve Commer                                             | and a spin and said price                    | Antonia (1985)     |  |
| • RPD Program Hazeflama                                     |                                              |                    |  |
| O AND Hizmatlari Veri Giriyi                                | DUYURU AR                                    |                    |  |
| 0 ADI) Hizmethel Raportama                                  | 🕓 🕜 Yazı Biryüklüğü : 12 Yazı Türül: Anlar 👻 | manufactory        |  |
| O RADA Işlemleri                                            |                                              |                    |  |
| 🕈 Karum Mädlara İşlemleri                                   |                                              |                    |  |
| 9 Oğranci Yurlandirma işləmləri                             |                                              |                    |  |
| 1 de personalisme lateit Partes<br>(18 Jahrens)             |                                              |                    |  |
| fiğilisel Değerlerdirme latek Formu<br>(Yuridan Intaliensi) |                                              | A Part             |  |
| Psikolojik Deatak Yordenähme                                |                                              | Windows's Etk      |  |

#### 4. Açılan Sayfada Sınıf ve Öğrenci Listeden Seçilir.

F9.1

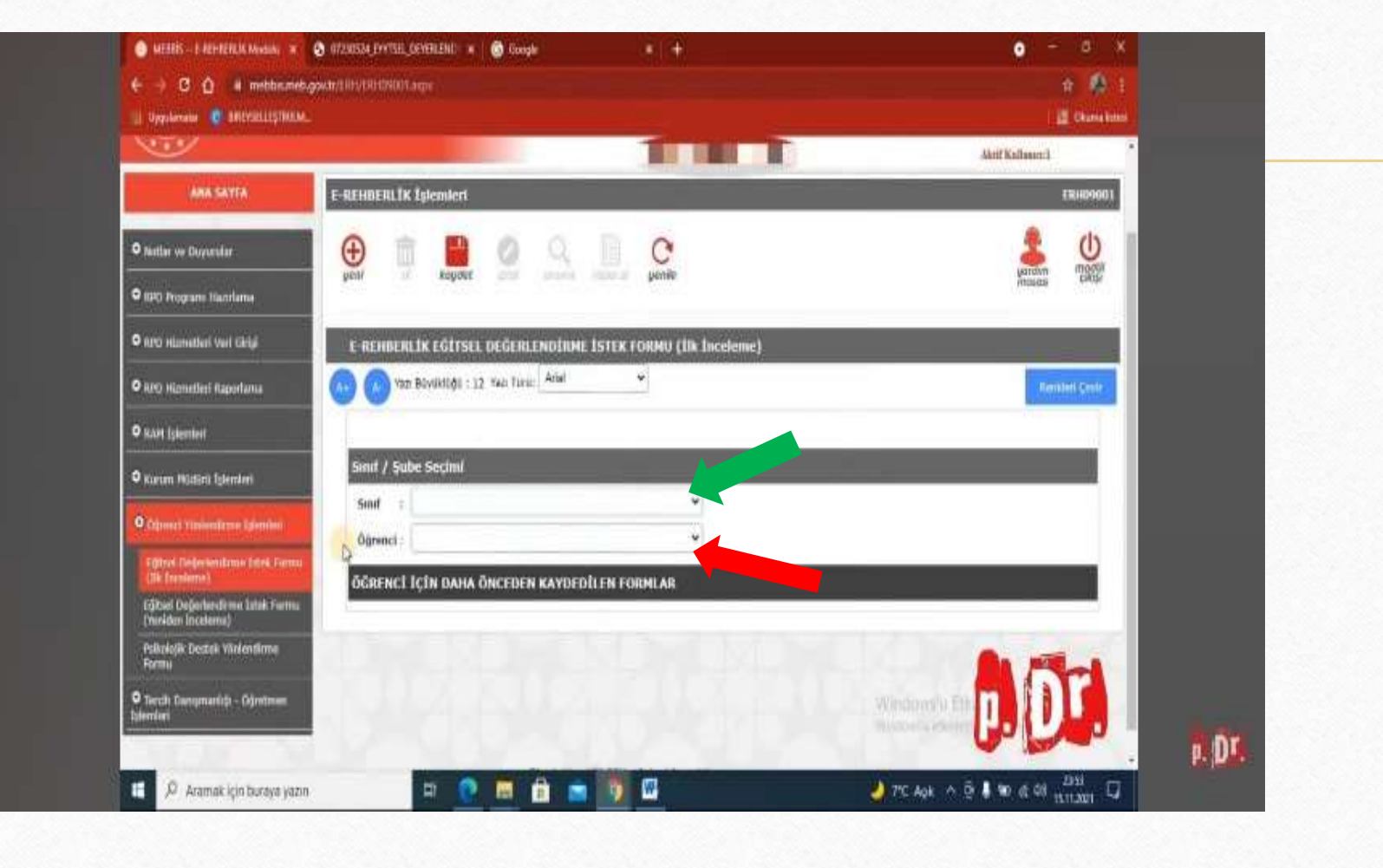

20.1

#### 5. Açılan Sayfada öğrenci ve veli bilgileri ve «Öğrenciye İlişkin Çalışmalar» başlığı altındaki kısımlar sınıf rehber öğretmeni tarafından doldurulur.

0

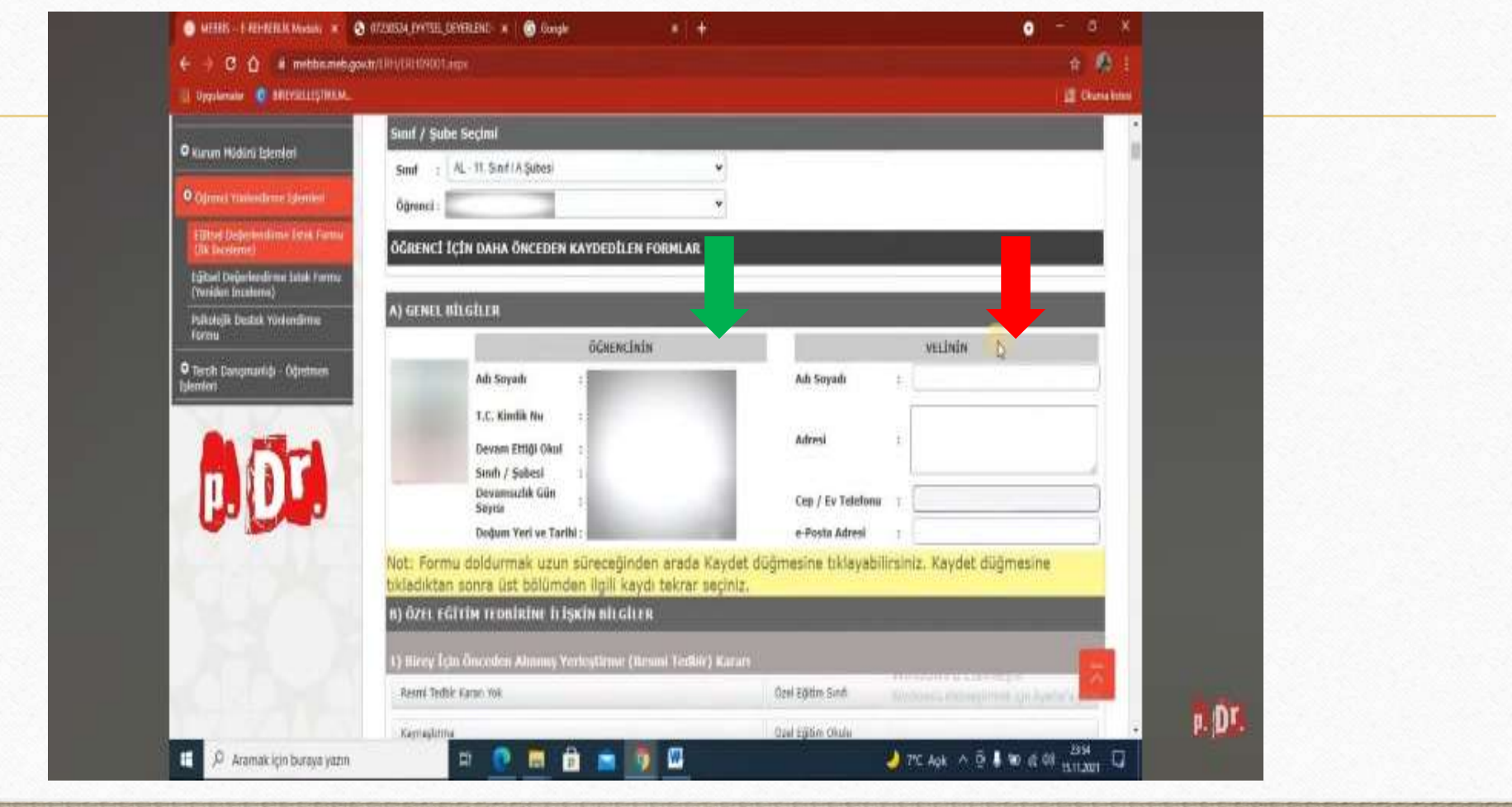

# 6. Formun son kısmında Sınıf Rehber Öğretmeni, hem kendi görüşünü hem de velinin görüş kısmını doldurarak kaydeder.

- 7. Kaydedilen form okul rehber öğretmeninin sistemine düşer. Okul Rehber Öğretmeni, kendi görüş kısmını yazarak kaydeder. Kaydedilen form Kurum Müdürünün sistemine düşer.
- 8. Müdür, E-Rehberlik Modülüne girer.

- 9. Okul Müdürü İşlemleri seçeneğine tıklar ve Yönlendirme Formu Onay sekmesini seçer.
- 10. Ardından öğrencinin Sınıf/Şubesi seçilir. Öğrencinin adının yanına tik atılır. Müdür Onaylarını kaydet butonuna basarak işlem bitirilir.

#### \*Sınıf öğretmeni ve rehber öğretmene ait alanlar doldurulmalıdır...\*

| F) ÖĞRENCİNİN DESTEK EĞİTİMİ ALMASINA İHTİYAÇ VAR MI?            |                                                                  |                                                                  |  |  |  |
|------------------------------------------------------------------|------------------------------------------------------------------|------------------------------------------------------------------|--|--|--|
| Sinif Öğretmeni                                                  | Rehber ögretmen/psikolojik danışman                              | Vell                                                             |  |  |  |
| Hayır, okulda uygulanacak resmi<br>tedbir çocuk için yeterlidir. | Hayır, okulda uygulanacak resmi<br>tedbir çocuk için yeterlidir. | Hayır, okulda uygulanacak resmi<br>tedbir çocuk için yeterlidir. |  |  |  |
| Evet, ihtiyacı var.<br>(Nedenlerini yazınız).                    | Evet, ihtiyacı var.<br>(Nedenlerini yazınız).                    | Evet, ihtiyacı var.<br>(Nedenlerini yazınız).                    |  |  |  |
|                                                                  |                                                                  |                                                                  |  |  |  |
|                                                                  |                                                                  |                                                                  |  |  |  |
|                                                                  |                                                                  |                                                                  |  |  |  |
|                                                                  |                                                                  |                                                                  |  |  |  |
|                                                                  |                                                                  |                                                                  |  |  |  |
|                                                                  |                                                                  |                                                                  |  |  |  |
|                                                                  |                                                                  |                                                                  |  |  |  |
|                                                                  |                                                                  |                                                                  |  |  |  |
|                                                                  |                                                                  |                                                                  |  |  |  |
|                                                                  |                                                                  |                                                                  |  |  |  |
|                                                                  |                                                                  |                                                                  |  |  |  |
|                                                                  |                                                                  |                                                                  |  |  |  |
| Adi Soyadi<br>Imza                                               | Adı Soyadı<br>İmza                                               | Adı Soyadı<br>İmza                                               |  |  |  |
|                                                                  | Okul Müdürü<br>Adı Soyadı                                        |                                                                  |  |  |  |

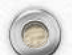

# BİSMİL RAM ÖZEL EĞİTİM BÖLÜMÜ

• Bismil RAM İletişim NO: 0 412-503-70-40

0

• Bismil RAM İnstagram Hesabı: bismil.ram

• Bismil RAM Web Sitesi: <u>https://bismilram.meb.k12.tr/</u>

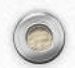